## カラーフォトIDカード発行ソフト

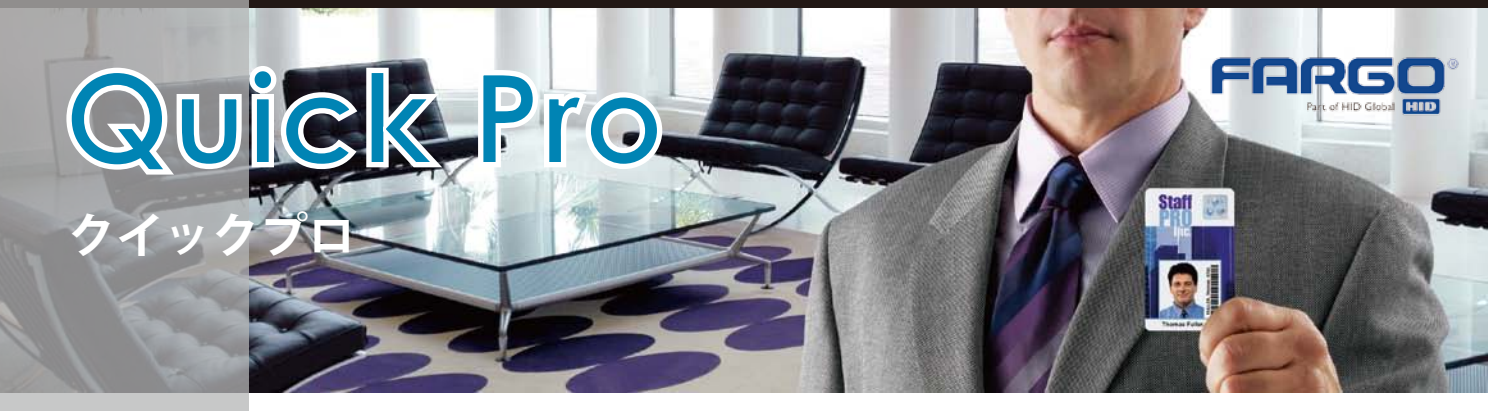

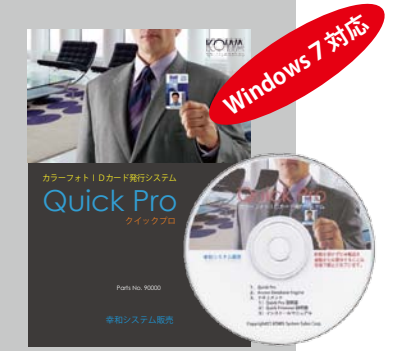

カラーフォトIDカード発行ソフト Quick Pro は、カード社会のニーズに応えて顔写真入りのIDカード を美しく簡単に発行できるカード発行用のアプリケーションソフトウエアです。会員証、社員証、学生証 などあらゆる場面で利用できます。また、バーコードの印刷、磁気カードへのエンコーディングにも対応 しています。

Quick Pro の特長

- 表面(おもて)と裏面を同時に編集できます。プレビューも同時表示、両面を一度にデザ インできます。
- バーコードに対応しています。JANコード、CODE39、NW-7さらにQRコードにも 対応しています。
- TWAINに対応していますのでスキャナやデジタルカメラ等の外部機器から写真や絵などを取り込みカードレイアウトに貼り込むことが簡単にできます。
- 社員証や会員証などの情報が登録されているデータベース(\*.mdb/\*.accdb) への接続に対応しています。
- テキスト形式やCSV形式のデータの取り込み(インポート)や書き出し(エクスポート) が可能です。
- デザインウインドウを表示しながら、印刷プレビューウインドウやデータ設定ウインドウを同時表示して編集作業を進めることができます。編集結果は、すぐに印刷プレビューに反映されるので、印刷イメージを確認しながら編集を行うことができます。
- 磁気エンコード機能に対応しています。(J | S ||型、Hi-Co、Lo-Co に対応しており、プ リンタドライバで選択可能です。)
- メニューやアイコンの配置は、Windowsの標準スタイルを採用しています。
   WindowsPCに慣れたユーザなら親しみやすく、簡単に使うことができます。

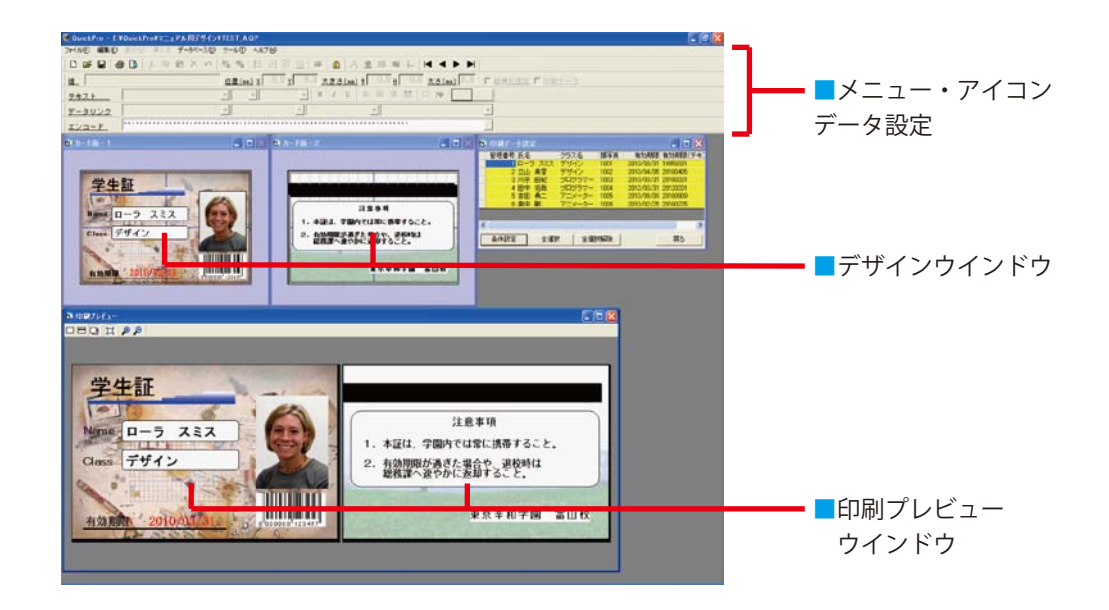

幸和システム販売株式会社

# Quick Pro

### ■ メニュー、アイコン、プロパティ

#### 👺 QuickPro - 新規 11 ファイル(E) 編集(E) 表示(V) 挿入印 データベース(D) ツール(D) ヘルブ(H) 24 D ☞ 🖬 🖀 🖪 🐰 № 🛝 × ∽ 😘 🥱 83 📅 😐 🐲 🚯 A 🙊 🖩 ☞ 🕂 ◀ ◄ ► ► 3**-**[ 值 学生証 位置(mm) X 17.2 Y 11.9 大きさ(mm) F 56.1 H 12.2 太さ(mm) 0.0 □ 縦横比| **4** MS ゴシック 22 ▼ 固定 ▼ B Z U E E = = III □ № テキスト データリンクなし **5** データリンク • ..... 6 **t** エンコード カードデザインファイルの操作(新規作成、開く、保存)や印刷、カット、コピー、ペースト、 メニューバー (1) 部品の挿入(配置)、データベースのリンクデータ表示操作などを行います。 よく利用されるメニュー機能をアイコンで簡単に操作できます。 (2) アイコン テキストやバーコードデータを入力設定。表示位置の設定等を行います。 (3) 値 配置したパーツの設定を行います。テキストを選択している場合には、フォントの種類、サイズ その他 、タイプの設定や変更が行えます。バーコードを選択している場合には、バーコードの種類、サ (4) プロパティ イズなどの設定や変更を行うことができます。 データリンク

データベース (M/S Access, Excel) との接続時の選択されている情報の表示を行います。 この欄は、磁気エンコードが選択されている場合に表示されます。エンコードデータの設定や 変更を行うことができます。

#### ■ カードタイプ情報

ツール(T) ヘルプ(

QuickTrimmer ₿

オプション(Q)

エンコード

(5)

(6)

|    | d | オプション                    |                 |                  |
|----|---|--------------------------|-----------------|------------------|
| Ð  | Π | デザイン用紙サイズ                |                 | 蒸気エンコードの設定       |
| 『行 |   |                          |                 | ▼ 磁気エンコードを行う     |
|    | ' |                          |                 |                  |
|    |   | -<br>印刷の向き               |                 |                  |
|    |   | ③ С 縦   ● 横              | ⑤ □ データベースの編集禁止 | ■ Access2007 モード |
|    |   | テキストの設定<br>ク MS ゴミック ■11 |                 |                  |
|    |   | 「バーコードメッセージの設定」          |                 |                  |
|    |   | 8 OCRB                   |                 |                  |
|    |   |                          |                 |                  |
|    |   |                          |                 | OK キャンセル         |

| 1 | デザイン用紙サイズ         | CR-80(デフォルト)/プリンタの用紙サイズに合わせるの何れかを選択します。<br>※通常は、デフォルトのCR-80(JISI型標準カードサイズ)を選択します。                                                                                                    |
|---|-------------------|----------------------------------------------------------------------------------------------------|
| 2 | カードデザイン           | 片面/両面の作成タイプを選択します。                                                                                                    |
| 3 | 印刷の向き             | 横置き/縦置きの何れかを選択します。                                                                                                    |
| 4 | 磁気ストライプ           | 磁気ストライプ付きのカードデザインの場合に、目安となる磁気ストライプを表示するかを選択<br>します。また、表示する場合には、どちらのカード面に表示するかを選択します。<br>※印刷が両面タイプの場合、カード面-1から印刷されます。                                                                                                    |
| 5 | その他の設定            | 「データベースの編集禁止」にチェックすると、データベースの作成、テーブル作成、データ編<br>集ができなくなります。<br>「Access2007 モード」にチェックすると、ACCDBをデータベースとして利用することを選択<br>したことになります。チェックされない場合には、MDBの利用が選択されます。<br>※但し、システムを利用している途中で、MDBからACCDB、ACCDBからMDBへの切<br>り替えはできません。                                                       |
| 6 | 磁気エンコードの<br>設定    | 磁気エンコードを行うかどうかを選択します。                                                                                                    |
| Ø | テキストの設定           | <ul> <li>テキスト文字のフォントタイプ、サイズの情報や、配置(左寄せ/中央揃え/右寄せ/均等割付)</li> <li>、文字色等を設定します。</li> <li>※固定/自動/自動縮小は、データベースへのリンク時に有効な機能です。</li> <li>自動:配置したエリアの拡大縮小に応じてサイズが自動で変わります。</li> <li>自動縮小:配置したエリアの大きさからはみ出さないように自動で縮小します。</li> <li>(上記の動作の結果は、印刷プレビューウインドウでのみ確認することができます。)</li> </ul> |
| 8 | バーコード<br>メッセージの設定 | バーコードシンボルの下部に表記するメッセージのフォントタイプを指定します。                                                                                                    |

製品改良のためカタログ記載内容は予告なしに変更されることがあります。また、本カタログ記載の他社登録商標・商標をはじめ、会社名、システム名、 製品名は一般に各社の登録商標または商標です。

\*国HID社 アドバンテイジチャネルパートナー 幸和システム販売株式会社

〒104-0033 東京都中央区新川1-3-9 宮崎新川ビル5F TEL:03-6222-8461 FAX:03-6222-8462 URL:http://www.kowasystem.com

![](_page_1_Picture_10.jpeg)

#### ■動作環境

動作環境は以下の通りです。 日本語版 Windows XP (SP3)。 Windows Vista, Windows 7. Windows Server 2003 (Internet Explorer 6.0 以上が正常に 動作するパソコン)

#### ■データベース環境

既存の Microsoft Access (バージョン 2000 以降)のデータファイル (\*.mdb または \*.accdb) 及び Microsoft Excel のデータファイル (\*.xls) に直接接続し てデータベースとして使用できます。 Microsoft Access がインストールされ ていない環境でも Access データベー ス構造を作成することができます。 また、接続した Access データベース ・ファイルへ CSV または TFXT ファイ ルのインポート/エキスポートおよび データの変更、追加、削除が可能です。

#### ※Excel データ・ファイルの操作につい ては本ソフトからはできません。 Microsoft Excel を起動して操作してく ださい。

※Microsoft Access 97 以前のバージョ ンがインストールされている環境では、 本ソフトは正常に動作しません。

■FARGO®プリンタ 本ソフトは、以下のカードプリンタ に対応しています。

●再転写プリンタ HDP5000

●ダイレクトプリンタ DTC4500e DTC1250e